## Klikneš na povezavo : https://ucilnice.arnes.si

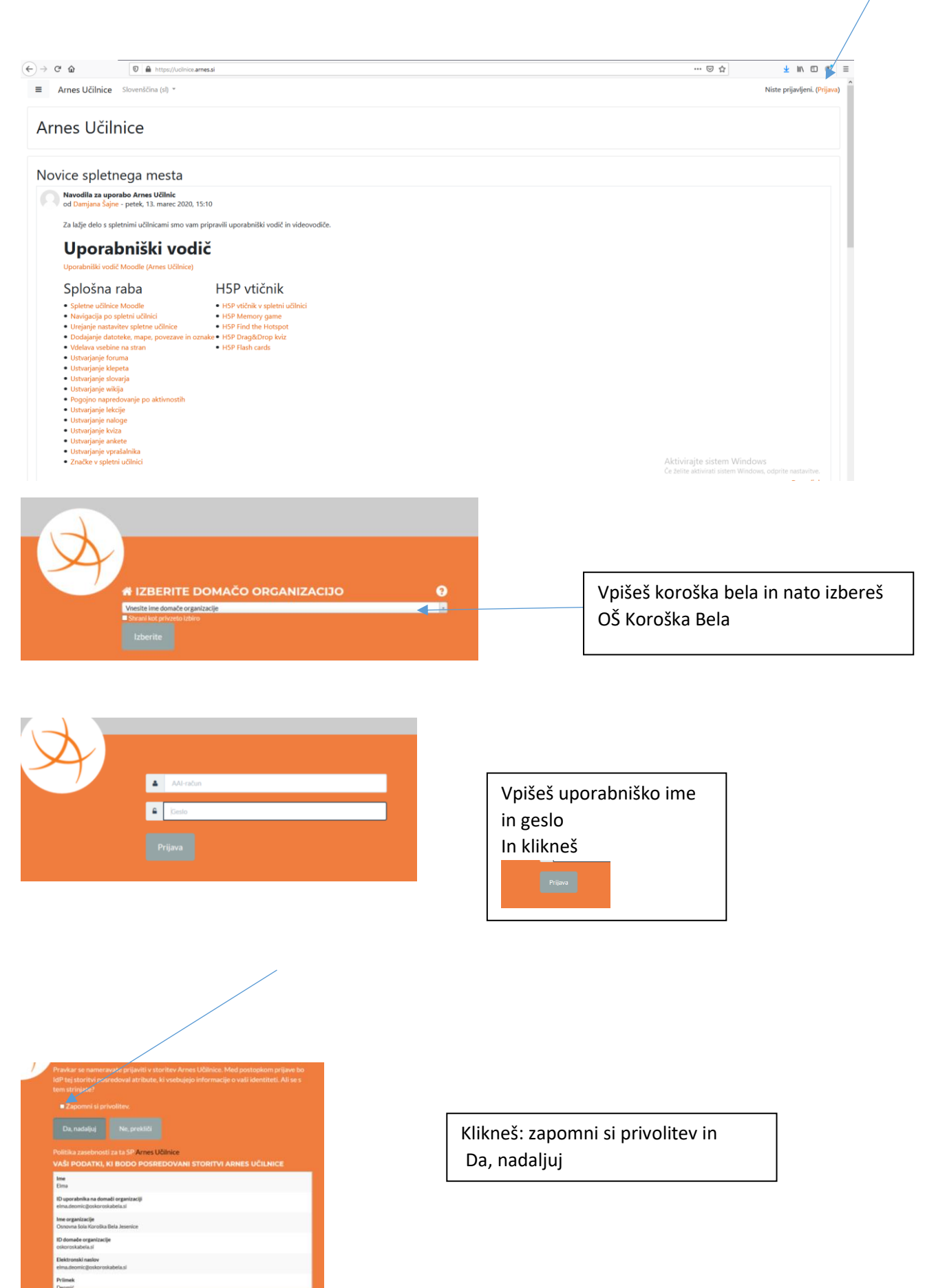

| Predmeti, z nedavnim do                                | stopom                                                                                                    |         |      |
|--------------------------------------------------------|----------------------------------------------------------------------------------------------------|---------|------|
|                                                        |                                                                                                    |         |      |
|                                                        | klikneš                                                                                                    |         |      |
|                                                        |                                                                                                    |         |      |
| Matematika<br>Matematika 6. razred                     |                                                                                                    |         |      |
|                                                        |                                                                                                    |         |      |
|                                                        |                                                                                                    |         |      |
| Pregled predmetov                                      |                                                                                                    |         |      |
| All                                                    |                                                                                                    |         |      |
| Matamatika 6, carred                                   |                                                                                                    |         |      |
| (Matematika)                                           |                                                                                                    |         |      |
|                                                        |                                                                                                    |         |      |
|                                                        |                                                                                                    |         |      |
|                                                        |                                                                                                    |         |      |
| → ◯ බ A https://ucl<br>24ur.com 🖬 Facebook 🖪 Finance # | nicezames.skicounte/inex.php/id=9408<br>[ geolisk 🔓 Gmail 🗣 Google Prevajank 😴 mimounsten] 🚖 Planet Sol 🕐 Planet IV 🔟 Promet 🎍 Recepti 🧿 Slovenske novice (?) Speedhert 🚖 SPN 🧱 Spletne kamere 🚖 Telemach 🚖 TV |         |      |
| Arnes Učilnice Slove                                   | nččina (si) *                                                                                                    |         |      |
|                                                        |                                                                                                    |         |      |
| ₩ MAT 6.r_1                                            |                                                                                                    |         |      |
| 👹 Sodelujoči                                           |                                                                                                    |         |      |
| 0 Značke                                               | UČENJE NA DALJAVO                                                                                                    | -       |      |
| III Ocene                                              | marec, april 2020                                                                                                    |         | klik |
| C) Splošno                                             | 4. TEDEN                                                                                                    |         |      |
| 🗅 poglavje 1                                           | PONEDELIEK, 6.4.2020                                                                                                    |         |      |
| C) UČENJE NA DALJAVO                                   | In alogo-ponedeljek                                                                                                    |         |      |
| D UČENJE NA DALJAVO                                    | torek,7.4.2020                                                                                                    |         |      |
| 🗅 poglavje 6                                           | oddai nalogo-torek                                                                                                    |         |      |
| 🗅 poglavje 7                                           | 3 tadeo                                                                                                    |         |      |
| oddaj nalogo-tore                                      | ;k                                                                                                    |         |      |
| Status oddaje nalogi                                   | -                                                                                                    |         |      |
| Status oddaje Neoddano<br>naloge                       |                                                                                                    |         |      |
| Stanje ocen Neocenjeno                                 |                                                                                                    |         |      |
| Rok za oddajo torek, 7. apr                            | 1 2020, 22:00                                                                                                    |         |      |
| Preostali čas 8 ure 58 min                             |                                                                                                    |         |      |
| Zadnja -                                               |                                                                                                    |         |      |
| Komentar                                               |                                                                                                    | k       | dik  |
| oddaje Komenta                                         | ġ (0)                                                                                                    |         |      |
|                                                        |                                                                                                    | <b></b> |      |
|                                                        | Oddaj nalogo                                                                                                    |         |      |
|                                                        | Niste še oddali naloge                                                                                                    |         |      |
|                                                        |                                                                                                    |         |      |
|                                                        |                                                                                                    |         |      |
|                                                        |                                                                                                    |         |      |
| Matematika 6                                           | . razred                                                                                                    |         |      |
| Pregledna plošča / Moji predm                          | eti / OŠ Korolika Bela Jesenice / Matematika / MAT 6.r_1 / UČENIE NA DALJAVO / oddaj nalogo-torek / Uredi oddano nalogo                                                                                        |         |      |
|                                                        |                                                                                                    |         |      |
| oddai nalogo-tor                                       | ek                                                                                                    |         |      |
| oddaj halogo-toi                                       |                                                                                                    |         |      |
| Oddane datoteke                                        | Največja velikost datotek                                                                                                    |         |      |
|                                                        | Datoteke                                                                                                    |         |      |
|                                                        |                                                                                                    |         |      |
|                                                        |                                                                                                    |         |      |
| /                                                      | Datoteke lahko dodate da jih povlečete in spustite sem.                                                                                                    |         |      |
|                                                        | Shrani spremembe Prekliči                                                                                                    |         |      |
|                                                        |                                                                                                    |         |      |